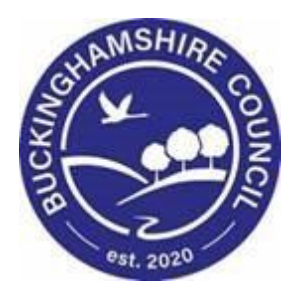

# LCS / Special Guardianship Order User Guide

Liquidlogic Children's Systems (LCS)

Author: Stu O'Connor

Date: 19.04.2018

## **DOCUMENT HISTORY**

| DATE       | PRODUCED BY | DOCUMENT<br>VERSION | Comments        |
|------------|-------------|---------------------|-----------------|
| 19/04/2018 | S.O'CONNOR  | 1.0                 | INITIAL VERSION |
| 1/03/2022  | S. WEBB     | 1.1                 | REDESIGN        |

|         |      | What is a Special Guardianship Order?4        |
|---------|------|-----------------------------------------------|
|         |      | How To Initiate a Special Guardianship Order4 |
|         |      | Assign a Worker5                              |
|         |      | Start SGO Support Plan6                       |
| 1.      | 4.1. | Start Support Plan6                           |
| 2.<br>3 | 4.2. | Support Plan - Child's Information7           |
| 4.      | 4.3. | Support Plan – Referrer Details7              |
|         | 4.4. | Support Plan – Other Involvement8             |
|         | 4.5. | Support Plan – Signatures8                    |
|         | 4.6. | Support Plan – Finalise9                      |
|         | 4.7. | Support Plan – No Further Action10            |
|         |      | Special Guardianship Support Episode12        |
| 5.      | 5.1. | SGO Workspace Under Demographics13            |
|         | 5.2. | Support Assessment & Plan17                   |

## What is a Special Guardianship Order?

Special Guardianship is an order made by the Family Court that places a child or young person to live with someone other than their parent(s) on a long-term basis. The person(s) with whom a child is placed will become the child's Special Guardian.

1.

# How To Initiate a Special Guardianship Order

From the Child's Main Demographics page, select "Start an SGO Support Referral" located under Events (below Contact & Referral)

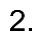

| Liquidlogic (        | Children & Fami                                            | lies           |                            |                                                   | Home                              | Tiles      | Help     | Menu 🔻             | System 🔻                   | Find <b>v</b>    | Stu C    |  |  |
|----------------------|------------------------------------------------------------|----------------|----------------------------|---------------------------------------------------|-----------------------------------|------------|----------|--------------------|----------------------------|------------------|----------|--|--|
| Child: Linus         | Van Pelt 8 years (F                                        | Ref: 579513)   | Basic<br>Demog             | graphics                                          | <b></b>                           | ) <b>e</b> | ) 🕅      | 8                  |                            |                  |          |  |  |
| Personal             | 💄 Personal I                                               | Details        |                            | Address                                           |                                   |            | ۲        | <b>2</b> M         | ain Carer(s)/              | Cares For        |          |  |  |
| <u>P</u> ersonal     | Case Number                                                | 579513         |                            | Home                                              | 176 FOWL                          | ER ROAD    | <b>,</b> | No Ma              | in Carer(s) or ca          | red children o   | lefined  |  |  |
| Additional           | Full Name                                                  | Linus Van Pelt |                            | Feb 2010 to present                               | BUCKINGHA                         | MSHIRE I   | HP19 7QP |                    |                            |                  |          |  |  |
| Identity             | Gender                                                     | MALE           |                            | Address History / U                               | ddress History / Update Addresses |            |          | 🛨 im               | ★ Important Information    |                  |          |  |  |
| Photos               | Actual DOB                                                 | 01-Feb-2010    |                            |                                                   |                                   |            |          | There              | are no specific a          | alerts at this t | ime.     |  |  |
| Risks                | Age                                                        | 8 years        |                            | Contact Meth                                      | ods                               |            |          | ► Add              | Missing Person             | Record           |          |  |  |
| Parental Factors     |                                                            |                | Add/Update Contact Methods |                                                   |                                   |            |          |                    |                            |                  |          |  |  |
| Relationships        | Status Det                                                 | ails           |                            | <ul> <li>Show Relevant Contact Methods</li> </ul> |                                   |            |          | Contact & Referral |                            |                  |          |  |  |
| <u>I</u> nvolvements | Education / Work                                           |                |                            |                                                   |                                   |            |          | ► Creat            | ate a new Contac           | t                |          |  |  |
| Case Status          | Marital Status                                             |                |                            | 🖾 E-Mail                                          |                                   |            |          |                    |                            |                  |          |  |  |
| CP                   |                                                            |                |                            | E-Mail                                            |                                   |            |          | • E)               | /ents                      |                  |          |  |  |
| CLA                  | Identifiers                                                |                |                            |                                                   |                                   |            |          | A Char             | t a SCO Support            | Plan Request     |          |  |  |
| Adoption             |                                                            |                |                            | 🚨 Post Adoptio                                    | n Record                          |            |          | • Star             | t a 360 Support            | Fian Request     | <b>.</b> |  |  |
| <u>H</u> istory      |                                                            |                |                            |                                                   | 🔲 Is this a                       | Post Adop  | otion    | ** D/              | lationchine                |                  |          |  |  |
| Chronology           | Actions                                                    |                |                            |                                                   | Record?                           |            |          | 24 F.C             | auonsmps                   |                  |          |  |  |
| <u>F</u> orms        | Update Details                                             |                |                            |                                                   |                                   |            |          |                    | Linus Van Pe<br>This Child | lt - 8 years     |          |  |  |
| Case <u>N</u> otes   | <ul> <li>View/Update Al</li> <li>Printable View</li> </ul> | liases         |                            |                                                   |                                   |            |          |                    |                            |                  |          |  |  |
| Reindex              | <ul> <li>Find Similar Per</li> </ul>                       | ople           |                            |                                                   |                                   |            |          |                    |                            |                  |          |  |  |

You will be prompted before you can open the SGO. Select OK to continue, or Cancel to end.

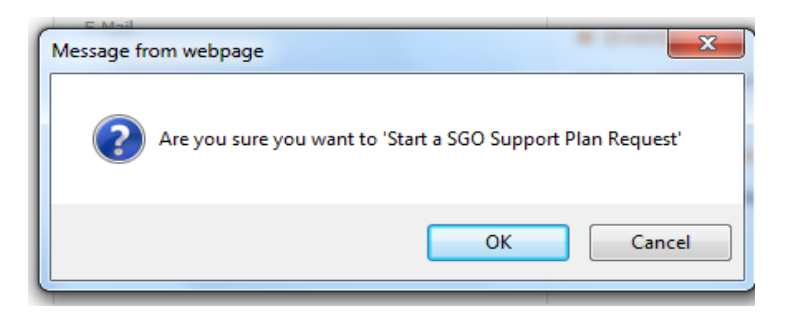

This will open the Special Guardianship Order Pathway on the left-hand side, under Demographics

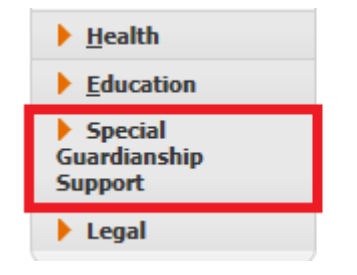

You will be asked for a start date for the SGO:

| Start pat  | $\otimes$   |  |
|------------|-------------|--|
| Start Date | 27-Feb-2018 |  |
| Start      |             |  |

Select the date and click Start to proceed.

## Assign a Worker

Now that you have the SGO Pathway open, you will have to assign to a Worker. You can assign to 3. yourself or use the free text box to type in the name of a Worker on LCS.

| Full Map                          | 😫 Local Map 🔻                                      | SGO Support Plan Request                                                   |
|-----------------------------------|----------------------------------------------------|----------------------------------------------------------------------------|
|                                   |                                                    | Active Task: Stu O'Connor (Reassign) Started: 27-Feb-2018 Due: 28-Feb-2018 |
| O Support Plan<br>Request         | SGO Support Plan<br>Request - No Further<br>Action | SGO Support Plan Request Task Details No Other People ▼                    |
|                                   |                                                    | Assign                                                                     |
| -                                 | SGO Support Plan -<br>Assessment & Plan            | Please select a user to complete this SGO Support Plan Request             |
| ial Guardianship<br>pport Episode | SGO Support Plan<br>Review                         | Assign to me Stu O'Connor      Other                                       |
|                                   |                                                    | Commonter                                                                  |
|                                   |                                                    |                                                                            |
| _                                 | 1                                                  | $\checkmark$                                                               |
| End Special                       |                                                    |                                                                            |
| lianship Support<br>Episode       |                                                    |                                                                            |
|                                   | Transfer to Early Help                             |                                                                            |

## **Start SGO Support Plan**

## 4.1. Start Support Plan

Once a Worker is assigned, clicking Start SGO Support Plan Request opens the form to complete

| SGO Support Plan Reque             | est<br>assign) Started | : 27-Feb-2018 | Due: 28-Feb-2018 |
|------------------------------------|------------------------|---------------|------------------|
| SGO Support Plan Request           | Task Details           | No Other P    | eople 🔻          |
| The SGO Support Plan Request has n | ot been started.       |               |                  |
| Start SGO Support Plan Request     |                        |               |                  |

Enter the form and select Start Blank if it is a first Support Plan or Copy Forward if you wish to include previous information

| Liquidlogic Children & Families                                                                                                    | Home (1) ▼ Tiles                    | Help Menu 🔻 System 🔻         | Find 🔻 Stu O'Connor 🔻 🔍        |
|----------------------------------------------------------------------------------------------------|-------------------------------------|------------------------------|--------------------------------|
| 🔔 Child: Linus Van Pelt 8 years (Ref. 579513) 💄 📑 🚨 🤇                                                                                         | ) 🗗 🐧 🐧 👁                           | Special<br>Guardianship      |                                |
| Information Assessment Consolidation Revisions                                                                                                |                                     |                              | Save Finalise Assessment Close |
| (i) Copy Forward - There are no previous Assessments for Van Pelt, Linus (8 years), so yo<br>Click 'Start Blank' to start the new Assessment. | ou do not have the option to copy a | nswers forward at this time. |                                |
| Start Blank                                                                                                    |                                     |                              |                                |

Enter the information requested; Religion, Ethnicity, Language and the Reason for Referral

| Liquidlogic Childre  | en & Families                                                                                                    | Home (1) ▼            | Tiles Help | Menu 🔻                  | System 🔻 | Find 🔻 | Stu O'Connor 🔻 | Q,                       |    |
|----------------------|----------------------------------------------------------------------------------------------------|-----------------------|------------|-------------------------|----------|--------|----------------|--------------------------|----|
| Child: Linus Van Pe  | elt 8 years (Ref: 579513) 💄 🍃                                                                                                    | 🐣 😩 🔁 🐧               | 🔊 📄        | Special<br>Guardianship |          |        |                |                          |    |
| Information Assessme | ent Consolidation Revisions                                                                                                    |                       |            |                         |          |        | 日 Save         | Finalise Assessment Clos | se |
| 🔒 Print 👎            | SGO Family Support Ref                                                                                                    | erral to Bucks Adopti | on Service |                         |          |        |                |                          |    |
| SGO Family Suppor    | Religion                                                                                                    | CHURCH OF ENGLAND     |            |                         |          |        |                | * 6                      | P  |
| Attachments (0)      | Ethnicity                                                                                                    | White British         |            |                         |          |        |                | * 6                      | 2  |
|                      | Language                                                                                                    | ENGLISH               |            | <b>~</b>                |          |        |                | * 😼 🖡                    | 2  |
|                      |                                                                                                    |                       |            |                         |          |        |                |                          |    |
|                      | Reason for Referral                                                                                                    |                       |            |                         |          |        |                |                          | P  |
|                      | Please provide full details of the family situation<br>that will aid your referral.                                                                               |                       |            |                         |          |        |                |                          |    |
|                      | Please detail any other relevant issues, including<br>special needs, learning difficulties or mental<br>health issues, drug/alcohol dependency, medical<br>issues |                       |            |                         |          |        |                |                          |    |

#### Continue to enter the Child's information

| Child's Placing Local Authority / Agency<br>Please confirm the child was looked after by a<br>Local Authority - if not please inform the family<br>they are entitled to request an assessment of<br>need but unfortunately they cannot currently<br>access ASF for services |   | <del>1</del> 99 🔓 |
|----------------------------------------------------------------------------------------------------|---|-------------------|
| Child's Date of Placement with Family                                                                                                    |   | 👧 🔓               |
| Date of Order                                                                                                    |   | 😼 🔒               |
| Special Guardianship Approving Local<br>Authority/Agency                                                                                                    |   | <del>1</del> 50 🔓 |
| Local Authority where Family Resident                                                                                                    | ▼ | 😼 🔒               |

#### Relationships for Child: Amanda Schultz, age 4 years

| Sav            | YC                                                                                                    | Reset<br>PR | NK | EC |        | Defined Relationships | Name                            | Age/Gender                           | Address                                                                                      | Start/End Dat              | e                |
|----------------|----------------------------------------------------------------------------------------------------|-------------|----|----|--------|-----------------------|---------------------------------|--------------------------------------|----------------------------------------------------------------------------------------------|----------------------------|------------------|
|                |                                                                                                    |             |    |    | %<br>% | SISTER  BROTHER       | Jane Schultz<br>Charles Schultz | 6 years<br>FEMALE<br>8 years<br>MALE | Home<br>11a Queens Park, Aylesbury, HP21 7RS<br>Home<br>11a Queens Park, Aylesbury, HP21 7RS | 18-Apr-2018<br>18-Apr-2018 | Update<br>Update |
| ► Sea<br>► Sug | Search and Create - Search for related people or create a new person in the LCS system Suggest - Suggest other relationships based on existing relationships |             |    |    |        |                       |                                 |                                      |                                                                                              |                            |                  |

## 4.3. Support Plan – Referrer Details

## Enter the Referrer Details

| Details of Referrer                  |              |       |
|--------------------------------------|--------------|-------|
| Source                               | <b>v</b>     | 😼 🔓   |
| Name                                 |              | +5J 🔓 |
| Address                              |              | 😼 🔓   |
|                                      |              |       |
| Telephone                            |              | 😼 🔓   |
|                                      |              |       |
| Email                                |              | 😼 🔓   |
|                                      |              |       |
| Method of Contact                    |              | 😼 🔓   |
| Have SGs consented to this referral? | $\checkmark$ | 😼 🔓   |
|                                      |              |       |
| Receiving Worker                     |              |       |
| Date                                 |              | 40 B  |
| <br>Referred Via                     |              | 5 C   |
| Allocated to                         |              | 5 C   |
|                                      |              |       |

## 4.4. Support Plan – Other Involvement

If there are further Professional Involvements to include, list them here

| Other Involvement                                         |                                      |                    |
|-----------------------------------------------------------|--------------------------------------|--------------------|
| Other Professionals Involved                              | GP GP                                | 19 🔂               |
|                                                           | Drug & Alcohol Service               |                    |
|                                                           | Probation                            |                    |
|                                                           | Housing                              |                    |
|                                                           | Other Counselling Services           |                    |
|                                                           | Community Mental Health              |                    |
|                                                           | Any Other Social Work Teams          |                    |
|                                                           | CAMHS                                |                    |
|                                                           | Education                            |                    |
|                                                           | Take-A-Break                         |                    |
|                                                           | Community Child Minding              |                    |
| Other Professional Involvement - Further<br>Information   |                                      | <b>1</b>           |
|                                                           |                                      |                    |
| Action Taken by Receiving Worker                          | O Contact Arrangements Set Up        | + <del>5</del> 2 🔒 |
|                                                           | Internal - Advice and Guidance Given |                    |
|                                                           | Internal - Assessment of Need        |                    |
|                                                           | O No Further Actions Required        |                    |
|                                                           | O Provision of Services              |                    |
|                                                           | Referral to Contracted Agency        |                    |
|                                                           | Signpost to Other Services           |                    |
|                                                           | 🔿 Support Plan Approval              |                    |
| Action Taken by Receiving Worker - Further<br>Information |                                      | 19 🔓               |
| Dispers support on the phone shairs                       |                                      |                    |

## 4.5. Support Plan – Signatures

Please enter the Worker's name and Manager Comments under Signatures

| Signatures                              |  |                                                                                                    |
|-----------------------------------------|--|----------------------------------------------------------------------------------------------------|
| Name of worker completing this Referral |  | 😼 🔒                                                                                                    |
| Position                                |  | -53 🔓                                                                                                    |
| Date                                    |  | -53 🔓                                                                                                    |
|                                         |  |                                                                                                    |
| Manager's Comments                      |  | <del>1</del> 96 - Carlor Barris, 1960 - Carlor Barris, 1960 - Carlor Barris, |
| Name of Authorising Manager             |  | <del>6</del> 9 🔒                                                                                                    |
| Date                                    |  | <del>1</del> 50 🗗                                                                                                    |

#### 4.6. Support Plan – Finalise

Once complete, select Finalise to close and send for Authorisation. The Assistant Team Manager will select an Outcome, if further information is required the ATM can send it back to the Social Worker.

| 🕇 Full Map                              | 😫 Local Map 🔻                            | SGO Support Pla         | an Request                                                                |
|-----------------------------------------|------------------------------------------|-------------------------|---------------------------------------------------------------------------|
|                                         |                                          | Active Task: 💄 Noelle C | alam Started: 27-Feb-2018 Due: 28-Feb-2018                                |
| SGO Support Plan<br>Request             | SGO Support Plan<br>Request - No Further | SGO Support Plan        | Request Task Details No Other People 🔻                                    |
| ÷                                       | Actor                                    | • This Assessment has   | been sent to Noelle Calam for authorisation. (Bypass Authorisation)       |
|                                         | SGO Support Plan -                       | SGO Support Pla         | an Request                                                                |
|                                         | Assessment & Plan                        | The Assessment          | Special Guardianship Support Request (Assigned to Noelle Calam) [ Print ] |
|                                         |                                          | Assessor                | Stu O'Connor (LCS Support Officer) (27-Feb-2018 to 27-Feb-2018)           |
| Special Guardianship<br>Support Episode | SGO Support Plan<br>Review               | Assigned to Reviewer    | Source Calam (27-Feb-2018)                                                |

Assessment Authorisation Stage: Review the completed Assessment and amend if applicable. Once satisfied finalise the Assessment and choose to Grant Authorisation or to Request Further Information.

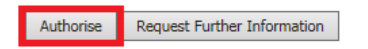

If the Outcome is to proceed to Special Guardianship Support Episode, proceed to 5. If the Outcome is No Further Action, directions are below

|                                     | issign) Star  | ted: 27-Feb-2018    | Due: 01-Mar-2018                  |
|-------------------------------------|---------------|---------------------|-----------------------------------|
| SGO Support Plan Request            | Decisions     | Task Details        | No Other People 🔻                 |
| Dutcomes                            |               |                     | Date of Initiation or Completion: |
| Special Guardianshin Support Enisor | le Start (Ass | ianed to Yourself)  | 27-Feb-2018                       |
| No Further Action                   | Start (Ass    | signed to Yourself) | Reason for Decision: (reset)      |
|                                     | Juie          | igned to roursely   |                                   |
|                                     |               |                     |                                   |

#### **Support Plan – No Further Action** 4.7.

If NFA is selected, you must confirm a date and reason

| SGO Support Plan Request                                                   |                   |                       |                                   |        |  |  |  |  |
|----------------------------------------------------------------------------|-------------------|-----------------------|-----------------------------------|--------|--|--|--|--|
| Active Task: Stu O'Connor (Reassign) Started: 27-Feb-2018 Due: 01-Mar-2018 |                   |                       |                                   |        |  |  |  |  |
| SGO Support Plan Request                                                   | Decisions         | Task Details          | No Other People ▼                 |        |  |  |  |  |
| Confirm Cancel                                                             |                   |                       |                                   |        |  |  |  |  |
| No Further Action - You must confirm                                       | the following Dat | te & Reason are corre | ect before continuing with this a | ction. |  |  |  |  |
| ☑ ✓ Linus Van Pelt No Further Action Date of Initiation or Completion:     | (Assigned to Yo   | ourself)              |                                   |        |  |  |  |  |
| 27-Feb-2018                                                                |                   |                       |                                   |        |  |  |  |  |
| Reason for Decision: (reset)                                               |                   |                       |                                   |        |  |  |  |  |
|                                                                            | < >               |                       |                                   |        |  |  |  |  |

This will initiate the No Further Action form

| Liquidlogic Children & Familie                                                                  | S Home Tiles Help Menu ▼ System ▼                                                                                                    |
|-------------------------------------------------------------------------------------------------|----------------------------------------------------------------------------------------------------|
| Child: Linus Van Pelt 8 years (Ref                                                              | : 579513) 🚨 🛃 🏝 (2) 🔁 ሽ ሽ 🚳                                                                                                    |
| A Full Map                                                                                      | SGO Support Plan Request - No Further Action                                                                                                    |
| SGO Support Plan<br>Request SGO Support Plan<br>Action<br>SGO Support Plan<br>Assessment & Plan | Active Task:       Stu O'Connor (Reassign)       Started: 27-Feb-2018       Due: Today         SGO Support Plan Request - No Further       Task Details       No Other People ▼         SGO Support Plan Request - No Further Action       Create Form         Back to: SGO Support Plan Request       Back to: SGO Support Plan Request |
| Special Guardianship<br>Support Episode                                                         |                                                                                                    |

Select Copy Forward to enter information from the Support Plan automatically

| Liquidlogic Children                                                                               | & Families                                                                                                    | Home (1) 🔻                           | Tiles He          | p Menu 🔻              | System 🔻         | Find 🔻         | Stu O'Conno        | r v 🛛 🔍      |                        |               |
|----------------------------------------------------------------------------------------------------|----------------------------------------------------------------------------------------------------|--------------------------------------|-------------------|-----------------------|------------------|----------------|--------------------|--------------|------------------------|---------------|
| Child: Linus Van Pelt                                                                              | 8 years (Ref. 579513) 🚨 📑 🐣 遵)                                                                                                    | -                                    | 0                 | Special<br>Guardiansh | ip               |                |                    |              |                        |               |
| Information Record                                                                                 | Consolidation Revisions                                                                                                    |                                      |                   |                       |                  |                |                    | Save         | Finalise Recor         | d Close       |
| (i) Copy Forward - Before start<br>you DO NOT want to copy for<br>Copy Forward Selected Start Blan | ing the Record you have the option to copy forward the answ<br>ward any answers) click 'Start Blank' to begin the Record afron<br>nk No Filter applied Update Filter Clear Filter | ers from the listed prev<br>sh.<br>r | ious Record. Sele | ct each of the Re     | cords you wish t | o include ansv | vers from and clic | k 'Copy Forw | ard Selected', or alte | rnatively (If |
| Copy Forward - Copy answers forward                                                                | rd from previous assessments                                                                                                    |                                      |                   |                       |                  |                |                    |              |                        |               |
| Created                                                                                            | Record                                                                                                    |                                      | Started By        |                       |                  |                |                    |              |                        |               |
| Van Pelt, Linus (8 years)                                                                          |                                                                                                    |                                      |                   |                       |                  |                |                    |              |                        |               |
| Today                                                                                              | Special Guardianship Support Request (Tuesday, 27 Fe                                                                                                    | oruary 2018)                         | 👰 Stu O'Con       | nor                   |                  |                |                    |              |                        |               |

Enter a reason for No Further Action and detail any work carried out then finalise the record

| Liquidlogic Childre | en & Families                 | Home (1) 🔻  | Tiles | Help | Menu 🔻                  | System 🔻 | Find 🔻 | Stu O'Connor | v Q       |                 |                   |
|---------------------|-------------------------------|-------------|-------|------|-------------------------|----------|--------|--------------|-----------|-----------------|-------------------|
| Child: Linus Van Pe | elt 8 years (Ref: 579513) 💄 📑 | 🐣 😩 🔁 🐧     | 0     |      | Special<br>Guardianshij | ,        |        |              |           |                 |                   |
| Information Record  | Consolidation Revisions       |             |       |      |                         |          |        | [            | Save Save | Finalise Record | Close             |
| 🔒 Print 🕴           | No Further Action Record      | b           |       |      |                         |          |        |              |           |                 |                   |
| No Further Action   | Record Start Date             | 27-Feb-2018 |       |      |                         |          |        |              |           |                 | ۳ 🔒               |
| Attachments (0)     | Details                       |             |       |      |                         |          |        |              |           |                 | <del>1</del> 50 🔓 |
|                     |                               |             |       |      |                         |          |        |              |           |                 |                   |
|                     | Date Record Completed         | 27-Feb-2018 |       |      |                         |          |        |              |           |                 | ß                 |

## SGO Pathway is now closed

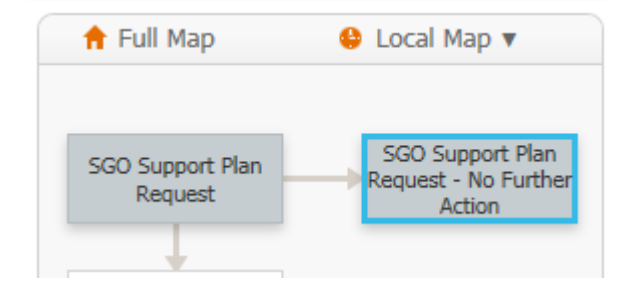

5.

## **Special Guardianship Support Episode**

If the Outcome is to proceed to Special Guardianship Support Episode, the ATM will assign the Episode to the Worker after selecting Outcomes Complete.

| Liquidlogic Children & Families                                                |                                                                                    | Home Tiles Help Menu ▼ System ▼ Find ▼                                    |
|--------------------------------------------------------------------------------|------------------------------------------------------------------------------------|---------------------------------------------------------------------------|
| Child: Linus Van Pelt 8 years (Ref.                                            | 579513) 🚨 📑 🐣 😩 🖻 🕻                                                                | A A A A A A A A A A A A A A A A A A A                                     |
| A Full Map                                                                     | SGO Support Plan Request<br>Active Task: Stu O'Connor (Reassign)                   | Started: 27-Feb-2018 Due: 01-Mar-2018                                     |
| SGO Support Plan<br>Request SGO Support Plan<br>Request - No Further<br>Action | SGO Support Plan Request Decision                                                  | sions Task Details No Other People ▼<br>Date of Initiation or Completion: |
| SGO Support Plan -<br>Assessment & Plan                                        | Special Guardianship Support Episode Thank Decisions Completed: Outcomes Completed | k you, this task is in your worktray.<br>Reason for Decision:             |
| Special Guardianship SGO Support Plan<br>Support Episode                       |                                                                                    |                                                                           |

This opens the Special Guardianship Support Episode, which functions much like a CLA, CIN or CP Pathway. The main hub of the Episode is the large rectangle highlighted, from here you can select Decisions to open a SGO Support Assessment & Plan, Special Guardianship Support Plan Review or End Special Guardianship Support Episode

| 🕈 Full Map                              | 😃 Local Map 🔻                              | Special Guardianship Support Episode                                                                                                    |
|-----------------------------------------|--------------------------------------------|----------------------------------------------------------------------------------------------------|
| SGO Support Referral                    | SGO Support Request<br>- No Further Action | Active Task: a Stu O'Connor (Reassign)       Started: 20-Apr-2018       Due: unspecified         Special Guardianship Support Episode       Decisions       Task Details       No Other People ▼                                                                                                    |
| Special Guardianship<br>Support Episode | SGO Support -<br>Assessment & Plan         | Outcomes     SGO Support     Assessment & Plan     Start     (Assigned to Yourself)     Transfer to Referral     Start     (Assigned to Yourself)     Transfer to Referral     Start     (Assigned to Yourself)     Transfer to Chter Service     Start     (Assigned to Yourself)     Transfer to Other Service     Start     (Assigned to Yourself)     Transfer to Other Service     Start     (Assigned to Yourself)     Transfer to Other Service     Start     (Assigned to Yourself)     Transfer to Other Service     Start     (Assigned to Yourself)     End Special Guardianship Support Episode     Start     (Assigned to Yourself) |

Now that you have an open SGO, the Workspace under Demographics will be open

## 5.2. SGO Workspace - Episodes

| Liquidlogic Children & Families    |                                               |  |  |  |  |  |
|------------------------------------|-----------------------------------------------|--|--|--|--|--|
| Child: Linus Van<br>R SGS          | Pelt 8 years (Ref: 579513) Basic Demographics |  |  |  |  |  |
| Personal                           | Episodes                                      |  |  |  |  |  |
| <u>H</u> ealth <u>E</u> ducation   | Title Start Date End Date                     |  |  |  |  |  |
| Special<br>Guardianship<br>Support | New Workspace 27-Feb-2018                     |  |  |  |  |  |
| Episodes                           |                                               |  |  |  |  |  |
| SGS Summary                        |                                               |  |  |  |  |  |
| Forms                              |                                               |  |  |  |  |  |
| Documents                          |                                               |  |  |  |  |  |
| Case Notes                         |                                               |  |  |  |  |  |
| Access                             |                                               |  |  |  |  |  |
| Audit                              |                                               |  |  |  |  |  |
| ▶ Legal                            |                                               |  |  |  |  |  |

## 5.3. SGO Workspace - Summary

Under SGS Summary, you will find a history of the episode. You can also change members of the episode

| Liquidlogic Ch                                  | hildren & Families                                          | H                                      | ome Tiles                      | Help                  | Menu 🔻               | System 🔻 |
|-------------------------------------------------|-------------------------------------------------------------|----------------------------------------|--------------------------------|-----------------------|----------------------|----------|
| Child: Linus Va                                 | an Pelt 8 years (Ref. 579513) Basic Demo                    | graphics 💽 🚨                           | ے (قی) 🙎                       | b 🕅                   | 8                    | >        |
| Personal     Health     Education               | Dates     Start Date 27-Feb-2018     End Date               | Latest Special G     i A Special Guard | uardianship<br>lianship Suppor | Support<br>t Plan has | Plan<br>not been sta | arted    |
| Special Guardianship Support Episodes           | Members of SGS Episode Van Pelt, Linus (8 years)            |                                        |                                |                       |                      |          |
| SGS Summary<br>Forms<br>Documents<br>Case Notes | Change members of SGS Episode Change members of SGS Episode |                                        |                                |                       |                      |          |
| Access<br>Audit<br>Legal                        |                                                             |                                        |                                |                       |                      |          |

## 5.4. SGO Workspace - Forms

Forms lists the completed and currently active forms

| Liquidlogic C                      | hildren & Families             |                            | Home Tiles                                               | Help Menu                               | ▼ System ▼                             | Find ▼ Stu O'Connor ▼                                  |
|------------------------------------|--------------------------------|----------------------------|----------------------------------------------------------|-----------------------------------------|----------------------------------------|--------------------------------------------------------|
| Child: Linus V                     | an Pelt 8 years (Ref: 579513)  | ographics                  | 🛃 🐣 ( <u>ê</u> ) 🖥                                       | -                                       | 0                                      |                                                        |
| ▶ <u>P</u> ersonal                 | • Standalone SGO Support Forms | • SGO Sup                  | port Episode Forms                                       |                                         |                                        |                                                        |
| • Health                           | List is empty                  | Form Date                  | Form Type                                                |                                         | User                                   |                                                        |
| Education                          | Attach a New Form              | 27-Feb-2018                | Special Guardianship Suppo                               | rt Request                              | Stu O'Connor - W                       | ORKFORCE DEVELOPMENT TEAM                              |
| Special<br>Guardianship<br>Support |                                | 27-Feb-2018<br>27-Feb-2018 | Special Guardianship Suppo<br>Special Guardianship Suppo | rt - Assessment<br>rt - Transfer Record | Stu O'Connor - We<br>Stu O'Connor - We | ORKFORCE DEVELOPMENT TEAM<br>ORKFORCE DEVELOPMENT TEAM |
| Episodes                           |                                |                            |                                                          |                                         |                                        |                                                        |
| SGS Summary<br>Forms               |                                |                            |                                                          |                                         |                                        |                                                        |
| Documents                          |                                |                            |                                                          |                                         |                                        |                                                        |
| Case Notes                         |                                |                            |                                                          |                                         |                                        |                                                        |
| Access                             |                                |                            |                                                          |                                         |                                        |                                                        |
| Audit                              |                                |                            |                                                          |                                         |                                        |                                                        |
| 🕨 Legal                            |                                |                            |                                                          |                                         |                                        |                                                        |

To attach a new form, select the hyperlink named Attach a New Form and select either Report of Supported Contact or Review of Contact Arrangements. You'll be asked to confirm you wish to proceed. You can Copy Forward the previous SGO forms to auto fill information that carries over, or start blank. Complete the form and select to Send for Authorisation. You will need to specify a Manager to send the form to.

## 5.5. SGO Workspace – Documents

## [Do we use this?]

### 5.6. SGO Workspace – Case Notes

The SGO Workspace has Case Notes that can be used to record Case Summary, Contact, Visits etc. They work in the same way as Case Notes under the Personal Demographics and can be copied to siblings under SGO.

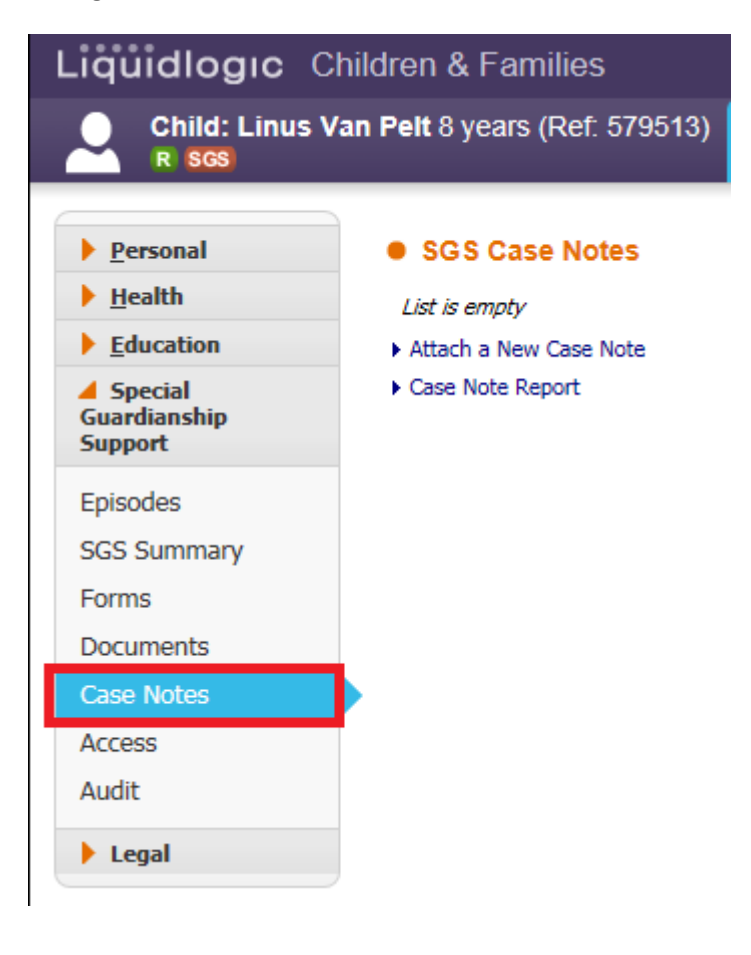

It is required that the Case Note's mandatory fields are filled in then create the Case Note. This ensures that your Case Note is on the system and can be updated as necessary with the detailed information

| Liquidlogıc                     | Children & F                     | amilies            |             |                          |              | Hom   | ne (1) 🔻 | Tiles    | Help   | Menu 🔻         | Syste |
|---------------------------------|----------------------------------|--------------------|-------------|--------------------------|--------------|-------|----------|----------|--------|----------------|-------|
| Create Cancel -                 | New case note                    |                    |             |                          |              |       |          |          |        |                |       |
| New Case Note f                 | or Van Pelt, L                   | inus (8 years      | s) , of typ | pe <mark>SGO Su</mark> p | port Home    | Visit |          |          |        |                |       |
| Part 1 - Conta                  | act                              |                    |             |                          |              |       |          |          |        |                |       |
| From Context Of<br>Contact Date | Van Pelt, Linus (<br>27-Feb-2018 | (8 years)          |             |                          |              |       |          |          |        |                |       |
| Type of Contact                 | SGO Support Ho                   | ome Visit 🔻        |             |                          |              |       |          |          |        |                |       |
| Follow-Up Date                  |                                  |                    |             |                          |              |       |          |          |        |                |       |
|                                 | Significant                      | Event              |             |                          |              |       |          |          |        |                |       |
| Method of Contact               | Add to Chro                      | onology            |             |                          |              |       |          |          |        |                |       |
| Fiction of Contact              |                                  | Ţ                  |             |                          |              |       |          |          |        |                |       |
| Contact Regarding               | Relation                         | Name               | Age         | At Contact               | Interviewed? | Seen? | Alone?   | Bedroom? | Regard | ding Assessmen | t     |
|                                 | Children / Y                     | oung People        | involved    | in this Cas              | e Note       |       |          |          |        |                |       |
|                                 | ▶ Self                           | Linus Van Pelt     | 8 years     |                          | ✓ Yes        | ✓ Yes | 🗹 Yes    |          | None   |                |       |
|                                 | Adults also                      | present / inte     | rviewed     |                          |              |       |          |          |        |                |       |
|                                 | No Adults record                 | led                | memed       |                          |              |       |          |          |        |                |       |
|                                 | Other relation                   | ons you can a      | add to thi  | s case note              |              |       |          |          |        |                |       |
|                                 | No other relation                | ns can be linked t | to the case | note                     |              |       |          |          |        |                |       |
|                                 | Other relation                   | ons you cann       | ot add to   | this case n              | ote          |       |          |          |        |                |       |
|                                 | No other relation                | ns recorded        |             |                          |              |       | BIUAA    | AAX      |        |                |       |
| Reason for Contact              | Enter informativ                 | ve title here      |             |                          |              |       |          |          |        |                |       |
|                                 |                                  |                    |             |                          |              |       |          |          |        |                |       |
| Detailed Notes                  |                                  |                    |             |                          |              |       |          |          |        |                |       |
|                                 |                                  |                    |             |                          |              |       |          |          |        |                |       |
| Analysis of                     |                                  |                    |             |                          |              |       |          |          |        |                |       |
| information                     |                                  |                    |             |                          |              |       |          |          |        |                |       |
| Action                          |                                  |                    |             |                          |              |       |          |          |        |                |       |
| ACTOL                           |                                  |                    |             |                          |              |       |          |          |        |                |       |
|                                 |                                  |                    |             |                          |              |       |          |          |        |                |       |
|                                 |                                  |                    |             |                          |              |       |          |          |        |                |       |

You can select to Bulk Finalise the open Case Notes in the SGO Workspace

## 5.7. SGO Workspace – Access

Access lets you alter the permissions for the users who have access to the workspace

| Liquidlogic Children      | n & Families                                  |               | Home        | Tiles    | Help     | Men |
|---------------------------|-----------------------------------------------|---------------|-------------|----------|----------|-----|
| Child: Linus Van Pel      | t 8 years (Ref: 579513) Basic Demograp        | ohics         | ) 🐣 (       | ے رقي    | כ 🕌      | × h |
| ▶ <u>P</u> ersonal ●      | SGS Episode Access                            |               |             |          |          |     |
| <u>H</u> ealth #          | User/Group/Department                         | Administrator | Contributor | Observer | Excluded |     |
| Education 1               | 👰 Special Guardianship Support Administration | ۲             |             |          | •        | 1   |
| Special     2             | 👷 👰 Special Guardianship Support Contributor  | •             | ۲           |          | •        |     |
| Guardianship 3<br>Support | 👰 Special Guardianship Support Observer       | •             | •           | ۲        | •        |     |
| 4                         | Everyone                                      | 0             | 0           | 0        | ۲        |     |
| Episodes                  |                                               |               |             |          |          |     |
| SGS Summary               |                                               |               |             |          |          |     |
| Forms                     |                                               |               |             |          |          |     |
| Documents                 |                                               |               |             |          |          |     |
| Case Notes                |                                               |               |             |          |          |     |
| Access                    |                                               |               |             |          |          |     |
| Audit                     |                                               |               |             |          |          |     |
| ▶ Legal                   |                                               |               |             |          |          |     |

## 6. SGO Support Assessment & Plan

To start an SGO Support Assessment & Plan, select Special Guardianship Support Episode

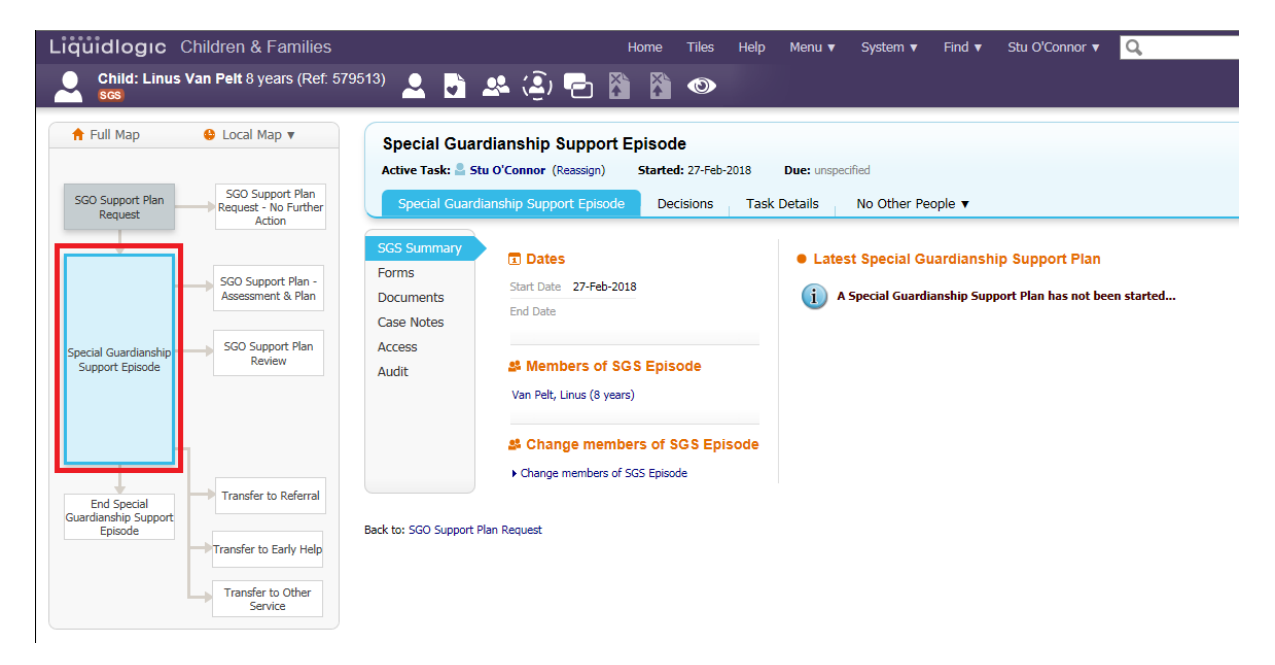

#### Select Decisions

| Liquidlogic Children & Families          |                                                                                                 | Home                 | Tiles                          | Help                   | Menu 🔻               | System 🔻         | Find 🔻    | Stu O'Conn |
|------------------------------------------|-------------------------------------------------------------------------------------------------|----------------------|--------------------------------|------------------------|----------------------|------------------|-----------|------------|
| Child: Linus Van Pelt 8 years (Ref. 5798 | 513) 🚨 📑 🐣 (Q) 🔁                                                                                |                      | ۲                              |                        |                      |                  |           |            |
| 🛉 Full Map 😝 Local Map 🔻                 | Special Guardianship Suppo                                                                      | rt Episod            | le                             |                        |                      |                  |           |            |
| SGO Support Plan<br>Request              | Active Task: Stu O'Connor (Reassign)<br>Special Guardianship Support Episo                      | Starte               | d: 27-Feb-2                    | 018 I<br>Task D        | Due: unspe<br>etails | No Other Pe      | eople 🔻   |            |
| ACION                                    | Outcomes                                                                                        |                      |                                |                        | Date of I            | nitiation or Co  | npletion: |            |
| SGO Support Plan -<br>Assessment & Plan  | SGO Support Plan<br>Assessment & Plan                                                           | Start (A             | Assigned to 1                  | Yourself)              | O Toda               | y's Date         |           |            |
|                                          | <ul> <li>Special Guardianship Support Plan Review</li> <li>Transfer to Referral</li> </ul>      | Start (A<br>Start (A | Assigned to 1<br>Assigned to 1 | Yourself)<br>Yourself) | Reason f             | or Decision: (re | set)      | (reset)    |
| Special Guardianship<br>Support Episode  | Transfer to Early Help                                                                          | Start (A             | Assigned to Y                  | Yourself)              |                      |                  |           | ~          |
|                                          | <ul> <li>Transfer to Other Service</li> <li>End Special Guardianship Support Episode</li> </ul> | Start (A             | Assigned to N                  | Yourself)<br>Yourself) |                      |                  |           | ~          |
|                                          |                                                                                                 |                      |                                |                        | L                    |                  |           |            |

#### Select SGO Support plan Assessment & Plan and click Start

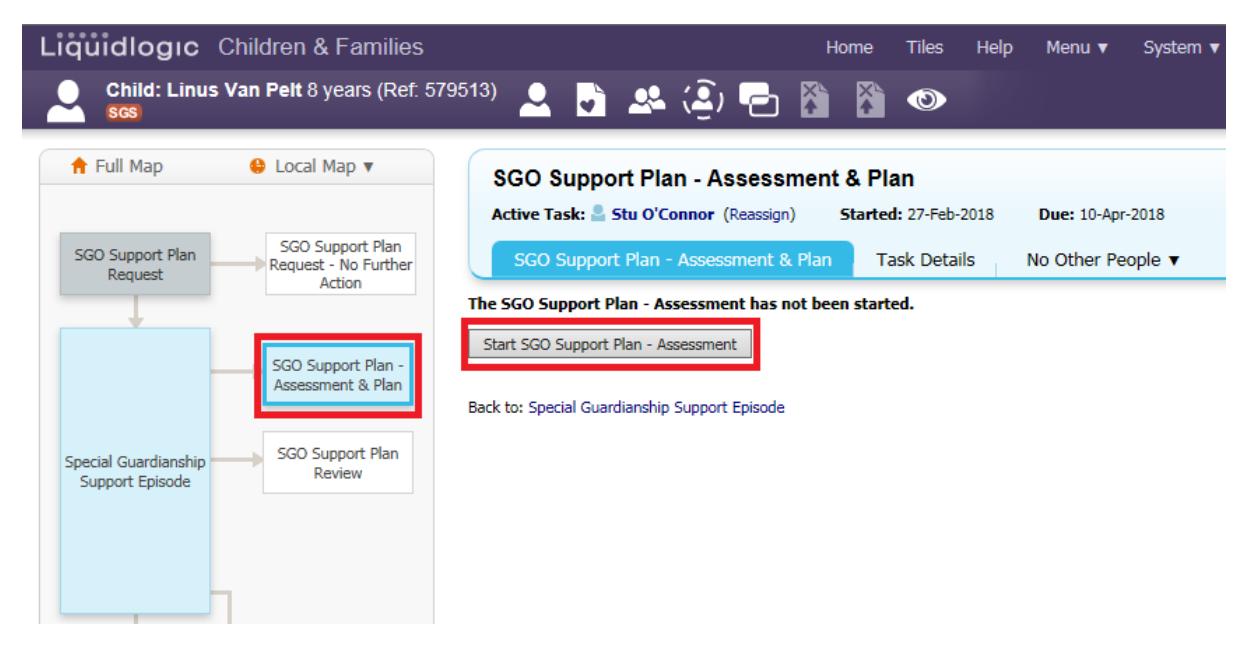

This will create the Assessment & Plan form. Select Copy Forward, or choose Start Blank

| Copy Forward - Before starti<br>alternatively (If you DO NOT v                 | ng the Assessment you have the option to copy forward the answers from the lister<br>vant to copy forward any answers) click 'Start Blank' to begin the Assessment afresh                                                      | l previous Assessments. Select e<br>1.                          | ach of the Assessments you wish to include answers from and click 'Copy Forward Selected', or |
|--------------------------------------------------------------------------------|----------------------------------------------------------------------------------------------------|-----------------------------------------------------------------|-----------------------------------------------------------------------------------------------|
| Copy Forward Selected Start Blan                                               | k No Filter applied Update Filter Clear Filter                                                                                                    |                                                                 |                                                                                               |
| Copy Forward - Copy answers forward                                            | d from previous assessments                                                                                                    |                                                                 |                                                                                               |
| Created                                                                        | Assessment                                                                                                    | Started By                                                      |                                                                                               |
| Van Pelt, Linus (8 years)                                                      |                                                                                                    |                                                                 |                                                                                               |
| <ul> <li>✓ Today</li> <li>✓ Today</li> <li>✓ Today</li> <li>✓ Today</li> </ul> | Special Guardianship Support Request (Tuesday, 27 February 2018)     Special Guardianship Support Request - No Further Action (Tuesday, 27 February 2018)     Special Guardianship Support Request (Tuesday, 27 February 2018) | Stu O'Connor     Stu O'Connor     Stu O'Connor     Stu O'Connor |                                                                                               |

Complete the form and select Finalise.

| Information Assess | sment Consolidatio | n Revisions          |                     |           |              |               |                   | 日 Save      |
|--------------------|--------------------|----------------------|---------------------|-----------|--------------|---------------|-------------------|-------------|
| 🔒 Print 🕴          | Assessmen          | t of Need an         | d Support Pla       | in        |              |               |                   |             |
| Assessment of Nee  |                    |                      |                     |           |              |               |                   |             |
| Attachments (0)    | The Proposed Plan  | to provide Support ( | A&CA 2002 54(5) and | l Regulat | ion 17(2 and | (3))          |                   |             |
| Export Document    |                    | to provide Support   |                     |           |              |               |                   |             |
|                    | Child(ren) subject | to SGO               |                     |           |              |               |                   |             |
|                    |                    |                      |                     |           |              |               |                   |             |
|                    | 1. Child's Details |                      |                     |           |              |               |                   |             |
|                    | First Name         | Family Name          | Date of Birth       | Age       | Gender       | Ethnicity     | Date entered care | Date placed |
|                    | Linus              | Van Pelt             | 01-Feb-2010         | 8         | Male         | White British |                   |             |
|                    |                    |                      |                     | 1         |              |               |                   |             |
|                    |                    |                      |                     | 1         |              |               |                   |             |
|                    |                    |                      |                     |           |              |               |                   |             |

Select the Manager you would like to assign to, if prompted

| A = 11.14                           |                                                    |                                                          |                      |                   |
|-------------------------------------|----------------------------------------------------|----------------------------------------------------------|----------------------|-------------------|
| 📅 ЕШ Мар                            | 😌 Local Map 🔻                                      | SGO Support Plan - Assessment                            | t & Plan             |                   |
|                                     |                                                    | Active Task: 💄 Stu O'Connor (Reassign)                   | Started: 27-Feb-2018 | Due: 10-Apr-2018  |
| SGO Support Plan<br>Request         | SGO Support Plan<br>Request - No Further<br>Action | SGO Support Plan - Assessment & Plan                     | Task Details         | No Other People 🔻 |
| Ļ                                   |                                                    | Assign                                                   |                      |                   |
|                                     | SGO Support Plan -<br>Assessment & Plan            | <ul> <li>Please select a user to authorise to</li> </ul> | his SGO Support P    | lan - Assessment  |
| Special Guardianship                | SGO Support Plan                                   | Suggested Sole Calam                                     |                      |                   |
| Support Episode                     |                                                    | Other                                                    |                      |                   |
|                                     |                                                    | Comments:                                                |                      |                   |
|                                     |                                                    |                                                          |                      | ~                 |
|                                     | Transfer to Referral                               |                                                          |                      | $\sim$            |
| End Special<br>Suardianshin Sunnort |                                                    |                                                          |                      |                   |

The Manager will then have an Authorisation Task in their Worktray. After Authorisation, select Continue with Current Process

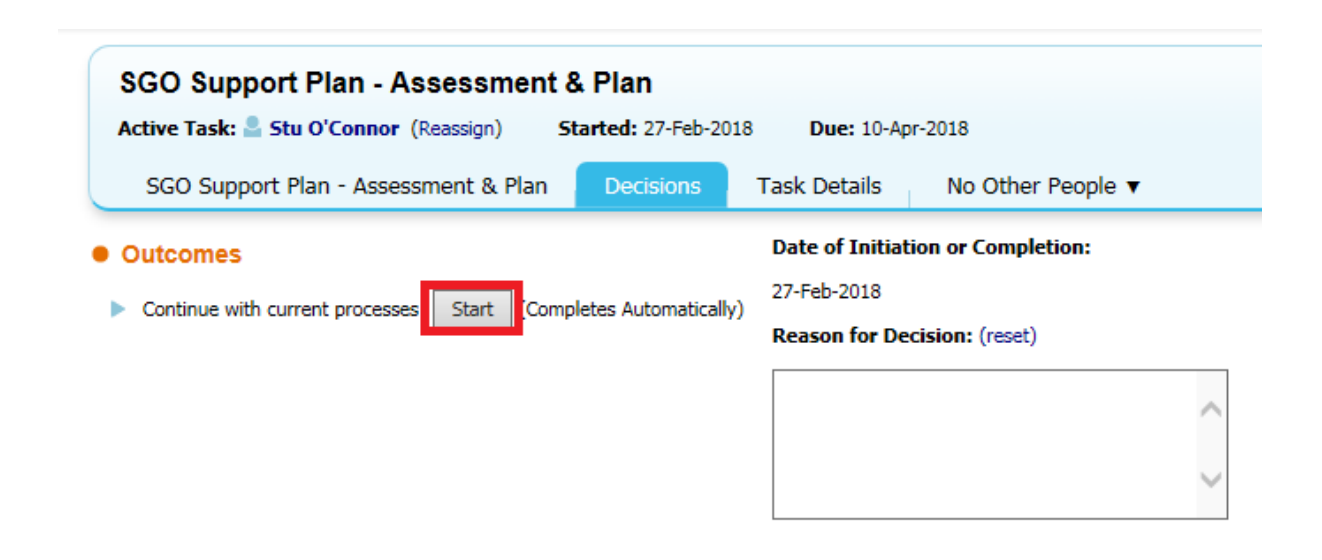

## 6.1. SGO – Support Plan Review

If you need to hold a Support Plan Review, select Start under Special Guardianship Support Episode then enter the date of initiation. You can now organise the Review by selecting either the pencil icon or Update Meeting Details and Scheduling

| Liquidlogic Children & Families                                                                          | Home Tiles Help Menu 🔻 System 🔻 Find 🔻 Stu O'Connor 🔻 🔍                                                                                                    |
|----------------------------------------------------------------------------------------------------|----------------------------------------------------------------------------------------------------|
| Child: Linus Van Pelt 8 years (Ref: 579                                                                  | 513) 👤 📑 🔐 🍙 🏹 🏹 🚳                                                                                                    |
|                                                                                                    |                                                                                                    |
| A Full Map Se Local Map ▼                                                                                | Special Guardianship Support Plan Review           Active Task:         Stu O'Connor (Reassign)         Started: 27-Feb-2018         Due: unspecified                                                                                                    |
| SGO Support Plan<br>Request - No Further<br>Action                                                       | Special Guardianship Support Plan Review Task Details No Other People                                                                                                    |
|                                                                                                    | 🗈 Meeting Details 💿 🔹 Outcomes Form                                                                                                    |
| SGO Support Plan<br>Assessment & Plan<br>Support Episode                                                 | Concel Meeting     Complexe meeting     Concel Meeting     Concel Meeting |
| End Special<br>Guardianship Support<br>Episode<br>Transfer to Early Help<br>Transfer to Other<br>Service | Meeting Attendees      Arbre are no Attendees for this meeting      No attendees have been defined      Add Attendee      Add Excluded Attendee      Mark all as Attended      Mark all as Not Attended Back to: Special Guardianship Support Episode                                                                                                    |

Once the Review has been held and you are ready to write up the Outcomes, select Meeting Held – Write Up Outcomes

| Child: Linus Van Pelt 8 years (Ref: 579)                                                                                                    | 5 <sup>13)</sup> 🚨 🗗 🕰 🤤 🔂 🚳 🚳 👁                                                                                                    |
|----------------------------------------------------------------------------------------------------|----------------------------------------------------------------------------------------------------|
| <ul> <li>▲ Full Map</li> <li>▲ Local Map</li> <li>▼</li> <li>SGO Support Plan</li> <li>SGO Support Plan</li> <li>Request</li> <li>No Further</li> </ul> | Special Guardianship Support Plan Review         Active Task:       Stu O'Connor (Reassign)       Started: 27-Feb-2018         Due:       28-Feb-2018         Special Guardianship Support Plan Review       Task Details         No Other People ▼                                                      |
| SGO Support Plan -<br>Assessment & Plan<br>Support Episode                                                                                              | Meeting Details     • Please update the attendance and then complete the meeting     Meeting Arranger   • Stu O'Connor   Type of Meeting   Special Guardianship Support Plan Review   Plannad Meeting Data   28-Feb-2018   Location   NCO <b>Documents Create/Attach Document There are no documents</b> |
| End Special<br>Guardianship Support<br>Episode<br>Transfer to Early Help<br>Transfer to Other<br>Service                                                | Meeting Attendees     A There are no Attendees for this meeting No attendees have been defined     Add Attendee     Add Excluded Attendee     Mark all as Attended     Mark all as Not Attended Back to: Special Guardianship Support Episode                                                            |

Enter the Actual Meeting Date using the free text box or calendar. If the Actual Meeting Date is the same as the Planned Date, select Copy Planned Meeting Date then click Update to proceed

| Liquidlogic Children & Families                  |                    |
|--------------------------------------------------|--------------------|
| Child: Linus Van Pelt 8 years (Ref. 579513)      | ) 🚨 📑 🐣 遵          |
| Update Cancel - Complete Special Guardianship Su | pport Plan Review  |
| Update Special Guardianship Support Plan Rev     | iew on 28-Feb-2018 |
| Planned Meeting Details                          |                    |
| Planned Meeting Date 28-Feb-2018                 |                    |
| Actual Meeting Details                           |                    |
| Actual Meeting Date 28-Feb-2018                  |                    |
| ► Copy Planned Meeting Date                      |                    |
| Delay Reason 👻                                   |                    |

The Review form will pull through information relevant to the form when you select Copy Forward, so ensure you select this. Complete the form

| e Print 🕈     | Review of Special Gu                                                                                                    | ardianship Support Pi                   | an      |      |       |  |
|---------------|----------------------------------------------------------------------------------------------------|-----------------------------------------|---------|------|-------|--|
| ew of Special | Date of Review                                                                                                    |                                         | ]       |      |       |  |
| tachments (0) | Child's Name                                                                                                    |                                         |         |      |       |  |
| Jrt Document  | Parent's/Guardian's Name(s)                                                                                                    |                                         |         |      |       |  |
|               | Plasian Land A. Harris.                                                                                                    |                                         | -       |      |       |  |
|               | Placing Local Authority                                                                                                    |                                         | 1       |      |       |  |
|               | Date of Placement with Pamily                                                                                                    |                                         | 1       |      |       |  |
|               | Date of Special Guardian Order                                                                                                    |                                         | 1       |      |       |  |
|               | Approving Local Authority/Agency                                                                                                    |                                         | ~       |      |       |  |
|               | Local Authority where Family Resident                                                                                                    |                                         | ×       |      |       |  |
|               | Date SGO Support Commenced                                                                                                    |                                         | 1       |      |       |  |
|               | Date of Last Review/SGO Support Plan                                                                                                    |                                         |         |      |       |  |
|               | Reason for SGO Support Referral                                                                                                    |                                         |         |      |       |  |
|               |                                                                                                    |                                         |         |      |       |  |
|               | Attended Review                                                                                                    |                                         |         |      |       |  |
|               |                                                                                                    |                                         |         |      |       |  |
|               |                                                                                                    |                                         |         |      |       |  |
|               | SGO Support Plan                                                                                                    |                                         |         |      |       |  |
|               | PLEASE COPY IN SUPPORT PLAN F                                                                                                    | ROM ASSESSMENT OF NEED                  |         |      |       |  |
|               |                                                                                                    |                                         |         |      |       |  |
|               |                                                                                                    |                                         |         |      |       |  |
|               | Recommendation/Goals<br>Support needs and services to meet the                                                                                                    | m                                       |         |      |       |  |
|               | Identified Goals                                                                                                    | Action                                  | By Whom | When |       |  |
|               | e.g. support to express emotions                                                                                                    | e.g. play therapy focusing on emotional | by whom | when |       |  |
|               | Well and formed from Announced                                                                                                    | regulation                              |         |      | v .a. |  |
|               | Solution and the second strategy of the second strategy of the secon |                                         |         |      |       |  |
|               | will copy forward from Assessments                                                                                                    |                                         |         |      | ^ ¥   |  |

#### Once the form is finalised, select Complete Meeting

| Full Map                    | 😫 Local Map 🔻                                      | Special Guardianship Support Plan Review                                                                                            |                                                                                        |
|-----------------------------|----------------------------------------------------|----------------------------------------------------------------------------------------------------|----------------------------------------------------------------------------------------|
|                             |                                                    | Active Task: Stu O'Connor (Reassign) Started: 27-Feb-201                                                                            | 8 Due: 28-Feb-2018                                                                     |
| SGO Support Plan<br>Request | SGO Support Plan<br>Request - No Further<br>Action | Task Comment: Decisions completed, please complete the meeting           Special Guardianship Support Plan Review         Task Deta | ils No Other People 🔻                                                                  |
|                             | SGO Support Plan -                                 | I Meeting Details                                                                                                    | Outcomes Form                                                                          |
|                             | Assessment & Plan                                  | Please update the attendance and then complete the meeting                                                                          | Written By 💄 Stu O'Connor (LCS Support Officer)                                        |
| acial Guardianchin          | SGO Support Plan                                   | Meeting Arranger Stu O'Connor (LCS Support Officer)<br>Type of Meeting Special Guardianship Support Plan Review                     | The Assessment 🔹 Special Guardianship Support - Meeting Decision (Completed) [ Print ] |
| Support Episode             | Review                                             | Planned Meeting Date 28-Feb-2018                                                                                                    | Documents                                                                              |
|                             |                                                    | Length in Minutes 60 mins<br>Location NCO                                                                                           | Create/Attach Document                                                                 |
|                             |                                                    | Actual Meeting Date 27-Feb-2018                                                                                                    | There are no documents.                                                                |
|                             |                                                    | Complete Meeting                                                                                                    |                                                                                        |
| End Special                 | > Transfer to Referral                             | Secting Attendees                                                                                                    |                                                                                        |
| Episode                     |                                                    | A There are no Attendees for this meeting                                                                                           |                                                                                        |
|                             | Transfer to Early Help                             | No attendees have been defined                                                                                                    |                                                                                        |
|                             |                                                    | Add Attendee                                                                                                    |                                                                                        |
|                             | Transfer to Other                                  | Add Excluded Attendee                                                                                                    |                                                                                        |
|                             |                                                    | Mark all as Attended                                                                                                    |                                                                                        |

You will be asked if you wish to start the next Support Plan Review (if required, return back to 6.1) or Continue with Current Processes

# Ending SGO Support Episode

To close an SGO episode, select Decisions, End Special Guardianship Support Episode

| ople 🔻   |
|----------|
| pletion: |
|          |
| (rese    |
| et)      |
| -        |
|          |
| ~        |
|          |

7.

You can select multiple children if the SGO was for more than one child, to close specific children select the tick box for the corresponding case and enter a date

| A Full Map                                     | Special Guardianship Support Episode                                                                                                    |
|------------------------------------------------|----------------------------------------------------------------------------------------------------|
| SGO Support Referral                           | Active Task:       Stu O'Connor       Started:       29-Nov-2018       Due:       unspecified         Special Guardianship Support Episode       Decisions       Task Details       No Other People ▼                                                        |
| SGO Support -                                  | Confirm Cancel  Find Special Guardianship Support Episode - You must confirm the following Date & Reason are correct before continuing with this action.                                                                                                    |
| Assessment & Plan                              | Image: Schultz End Special Guardianship Support Episode (Assigned to Yourself)         Image: Schultz End Special Guardianship Support Episode (Assigned to Yourself)         Image: Schultz End Special Guardianship Support Episode (Assigned to Yourself) |
| Soport Plan Review                             | Today's Date                                                                                                    |
|                                                | Other Date: If (reset)                                                                                                    |
| Transfer to Referral                           |                                                                                                    |
| End Special<br>Guardianship Support<br>Episode | $\sim$                                                                                                    |
| Transfer to Other<br>Service                   |                                                                                                    |

This will initiate the SGO Episode Closure. Enter a Reason for Closing Episode from the dropdown menu, an end date and the date you completed this form. Then select Finalise.

| Information Assess | ment Consolidation Revisions |                                         |             |  | Save | Finalise Assessment | Close |
|--------------------|------------------------------|-----------------------------------------|-------------|--|------|---------------------|-------|
| 🔒 Print 👎          | Special Guardianship Su      | pport Episode Clos                      | sure Record |  |      |                     |       |
| Special Guardiansh | Episode Start Date           | 01-Nov-2018                             |             |  |      |                     | м     |
| Attachments (0)    | Reason for Closing Episode   | No Further Action Required $\checkmark$ |             |  |      |                     | * 🚯 🔓 |
|                    | Episode Closure Date         | 29-Nov-2018                             |             |  |      |                     | 6     |
|                    | Date Form Completed          | 29-Nov-2018                             |             |  |      |                     | 6     |
|                    |                              |                                         |             |  |      |                     |       |
|                    |                              |                                         |             |  |      |                     |       |
|                    |                              |                                         |             |  |      |                     |       |

SGO will be ended and the Flag crossed out.

| Child: Charles Schultz 8 years (Ref. 57        |                                            |  |  |  |  |  |
|------------------------------------------------|--------------------------------------------|--|--|--|--|--|
| 🔒 Full Map                                     | 😉 Local Map 🔻                              |  |  |  |  |  |
| SGO Support Referral                           | SGO Support Request<br>- No Further Action |  |  |  |  |  |
|                                                | SGO Support -<br>Assessment & Plan         |  |  |  |  |  |
| Special Guardianship<br>Support Episode        | SGO Support Plan<br>Review                 |  |  |  |  |  |
| End Special<br>Guardianship Support<br>Episode | Transfer to Referral                       |  |  |  |  |  |
|                                                | Transfer to Early Help                     |  |  |  |  |  |
|                                                | Jarvice                                    |  |  |  |  |  |